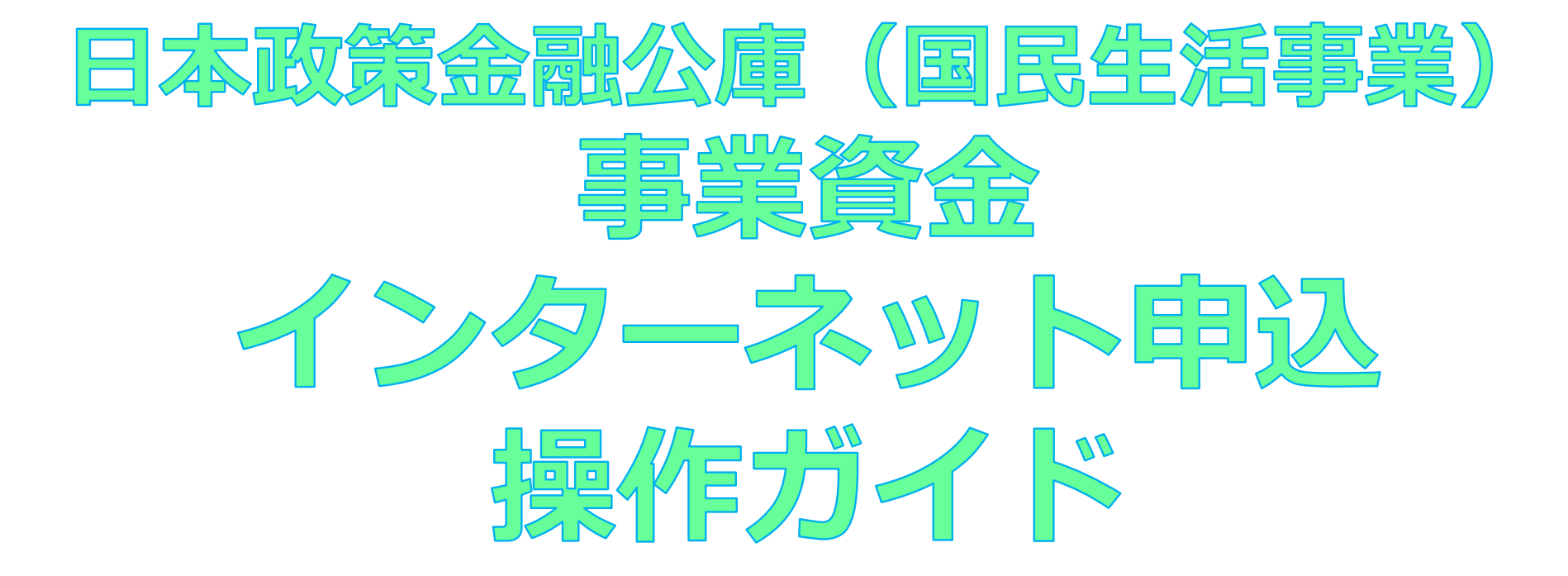

# インターネット申込システムの流れ

目次

| 【ステップ1】メールア   | ドレス登録    | ••••P3   |
|---------------|----------|----------|
| 【ステップ2】申込情報   | 入力       | ••••P4   |
| 【ステップ3】書類添付   | (アップロード) | ••••P6   |
| 書類添付(アップロ     | ード) 順序①  | ••••P7   |
| <u> </u>      | 順序②      | •••••P10 |
| <u> </u>      | 順序③      | •••••P13 |
| 【ステップ4】内容確認   |          | •••• P14 |
| 【ステップ 5 】申込完了 |          | •••• P15 |
| 【作業中断】 一時保存   |          | •••• P16 |
|               |          |          |

| (参考1)インターネット申込システム申込情報入力項目の一覧 | • | •     | • | • | • | P 23 |
|-------------------------------|---|-------|---|---|---|------|
| (参考2)必要書類の一覧                  | • | <br>• | • | • | • | P 32 |

# インターネット申込システムの流れ

# ステップ1 メールアドレス 登録 ・お申込人さまのメールアドレスの登録 ① お申込人さまのメールアドレスを入 ②「ご利用にあたっての注意事項・同意 ③「同意してメール登録」をクリック ※ドメイン指定受信を設定されている

お申込人さまのメールアドレスを入力
 ご利用にあたっての注意事項・同意事項」をお読みいただき、チェックボックスにチェック
 「同意してメール登録」をクリック

## ※ドメイン指定受信を設定されている場合、次のドメイン(@jfc.go.jp)を受信できるように設定

### メールアドレス登録

インターネットでのお申込に際してメールアドレスの登録が必要となります。

メールアドレスを入力し「ご利用にあたっての注意事項・同意事項」をお読みいただき、同意いただける場合は、チェックボッ クスにチェックをしていただいて、【同意してメール登録】をクリックしてください。

アドレス登録完了後に送られてくるメールに書かれたURL(有効期間は発行から24時間となります。)からアクセスし、申込の入力フォームに進んでください。

| メールアドレス入力 | 半角英数字で入力してください。 ⑪ abcdefg@jfc.go.jp |
|-----------|-------------------------------------|
|           |                                     |

### <ご確認事項>

 迷惑メール対策としてドメイン指定受信を設定されている場合、メールが届かない場合があります。次のドメインを受信 できるように設定してください。(@jfc.go.jp)

### ご利用にあたっての注意事項・同意事項

ご利用にあたっては、下記「ご利用にあたっての注意事項・同意事項」に同意していただく必要があります。 内容をよくお読みいただいたうえで、チェックボックスをチェックしてください。 チェックボックスのチェックにより、当該同意事項にご同意いただいたものとさせていただきます。

- 1. ご融資額、ご返済期間など、各融資制度の内容につきましては、事前に十分ご確認ください。
- 経営改善資付、生活衛生改善資付、思給・共済年金担保資付及び代理店扱資付のお申込をご希望される方につきましては、ご利用いただけません。

なお、経営改善賃付、生活衛生改善賃付のお申込をご希望される方は、お近くの商工会選所・商工会や生活衛生同業組合等にお問い合 わせください。

3. 生活衛生新型コロナウイルス感染症特別貸付をご希望される方につきましては、振興計画認定組合の組合員の方は「振興事業に係る資金証明書」、組合員以外の方は「都道府県知事の推せん書」(借入申込金額が500万円以下の場合は不要)が必要となります(注)。 お申込受付ご利用の前に、生活衛生関係の事業を営む方のページ団で詳しくお申込手続等をご確認いただくか、公庫支店へお問い合わ

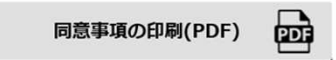

必ず、お申込人ご本人さま(お申込人が法人の場合は、法人代表者の方)が内容をご確認のうえでチェックを行ってください。

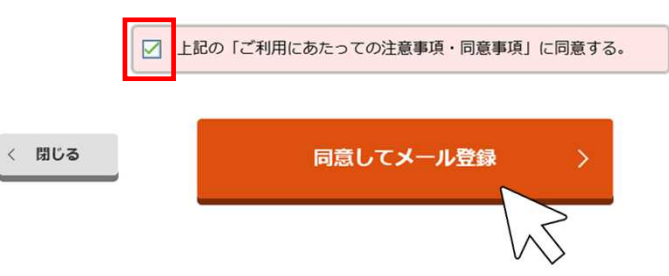

### ・申込情報入力フォームへのアクセス

○ アドレス登録完了後に送られてくるメールのURLにアクセス

※URLの有効期限は発行から24時間

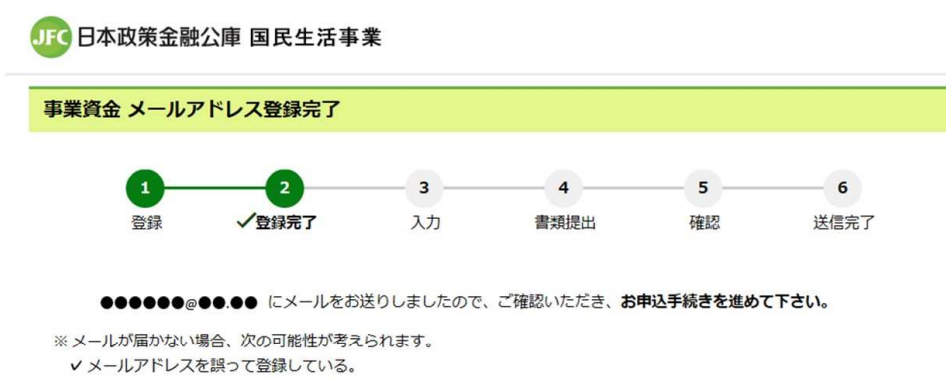

- → メールが届きませんので、「事業資金 お申込受付」画面より、再度メールアドレスを登録してください。
   ✓ 迷惑メールフォルダに振り分けされてしまっている。
   ⇒ 迷惑メールフォルダをご確認ください。
   ✓ 携帯電話等の電波状況が悪く、メールを受信できていない。
- ⇒電波状況が良い場所でメールを受信してください。

ステップ2

申込情報入力

×ページを閉じる

### お申込みURLリンクメール

- 差出人: 日本政策金融公庫(国民生活事業) < mail@jfc.go.jp >
- 受信日時: 2000年0月0日△曜日 00:00
- 件名: 【事業資金 お申込み受付】URLリンクメール

このたびは、株式会社日本政策全融公庫(国民生活事業)の事業資金のお中込に際し、メールアドレスを ご登録いただき、誠にありがとうございます。

下記URLへ「24時間以内」にアクセスし、お申込み手続きを完了してください。

 $https://www.mtest.jtc.go.jp/sysped/ped020?auth_code=132714573a1706acd670d03e9a3tccdc66578c603d6833bb608ae34db7e3ba0e$ 

### ◆株式会社日本政策金融公庫からのお願い◆

以下の点につきましては、あらかじめご了承ください。

- ※ 当メール送信後、24時間を超過しますと、セキュリティ保持のため有効期限切れとなります。 その場合は再度、下記URLのメールアドレスの登録からお手続きをお願いいたします。 https://www.mtest.jfc.go.jp/sysped/ped010
- ※ お使いのメールソフトによってはURLが途中で改行されることがあります。 その場合は、最初の「https://」から末尾の英数字までをブラウザに直接コピー&ペーストしてアク セスしてください。

| ステップ 2 | ・ <b>申込情報入力フォームへのアクセス</b><br>① お申込人さまの氏名・住所、申込金額などを入力                                                                               |
|--------|----------------------------------------------------------------------------------------------------|
| 申込情報入力 | <ul> <li>②(公庫とのお取引がある場合)お支払額明細書をご確認のうえ、明細書記載のお取引番号を入力・<br/>支店名を選択</li> <li>※お取引番号・支店名は正確に!!(誤っていた場合、お手続きに時間がかかる場合があります。)</li> </ul> |

申込情報入力項目の一覧はP23~30を参照ください。

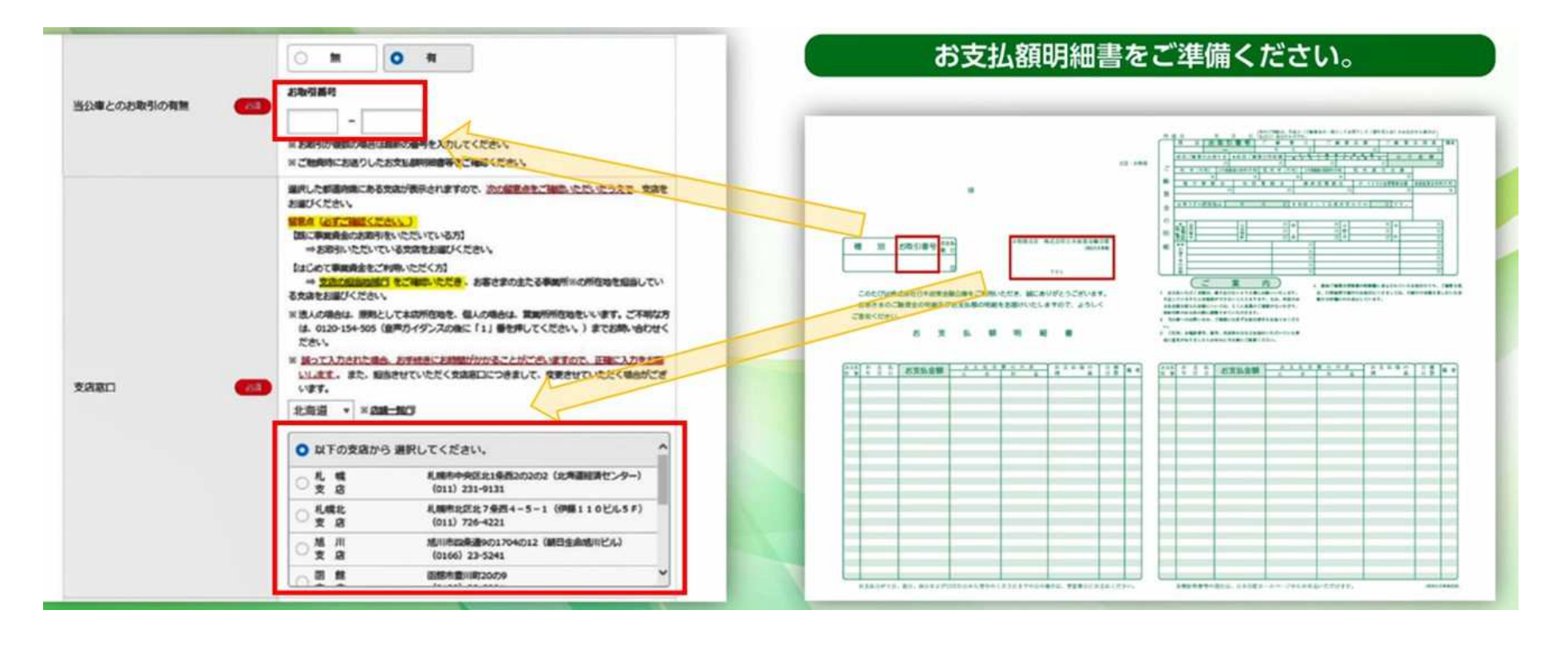

ステップ3 書類添付

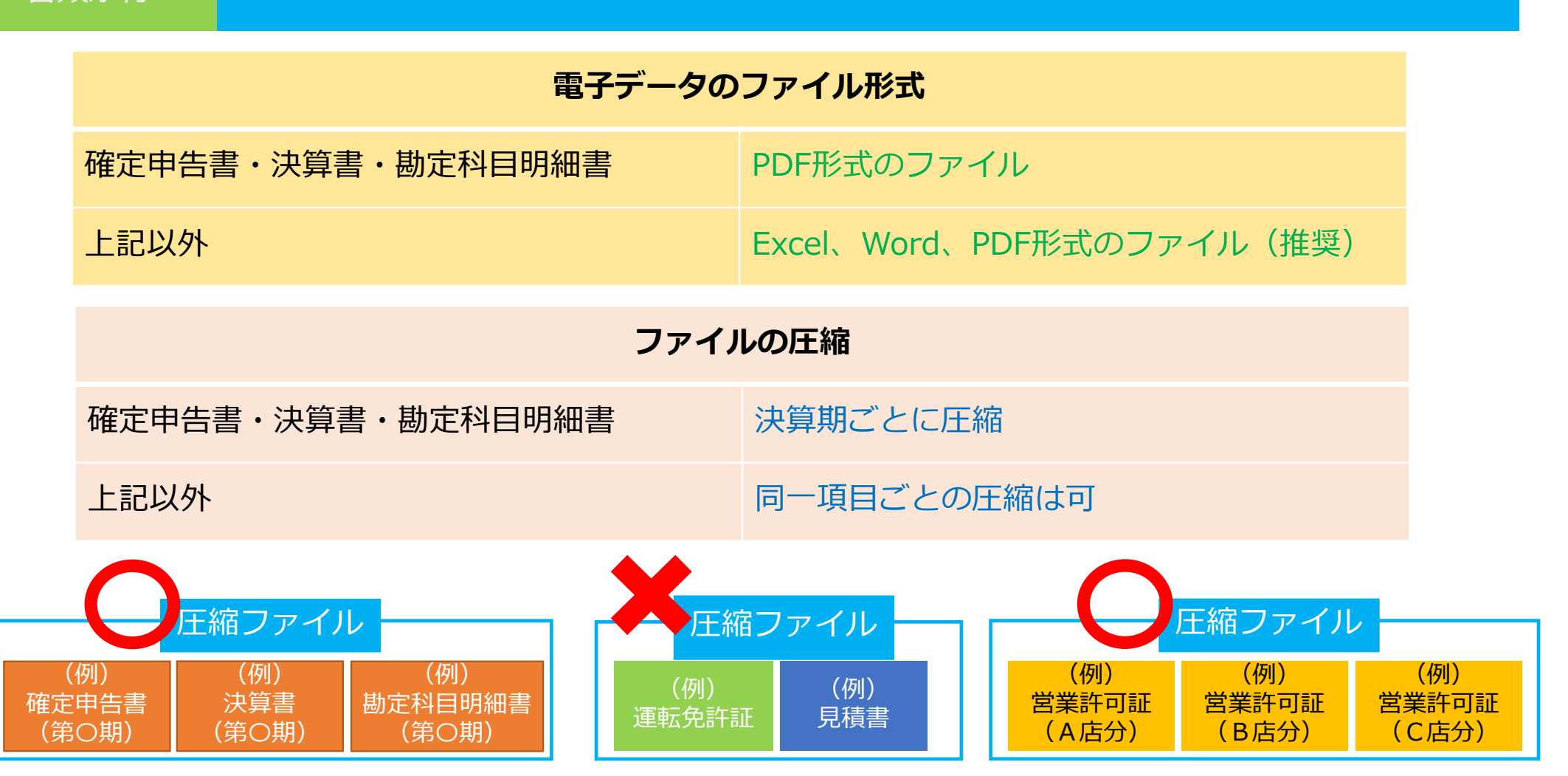

# ステップ 3

書類添付

順序①

### ・資料アップロード画面へのアクセス

① 資料アップロード画面は、別画面が起動(順序①)

# ② 資料アップロード画面でのお手続き後は、元の画面でお手続き(順序②)

# 資料アップロード画面(別の画面)に移行

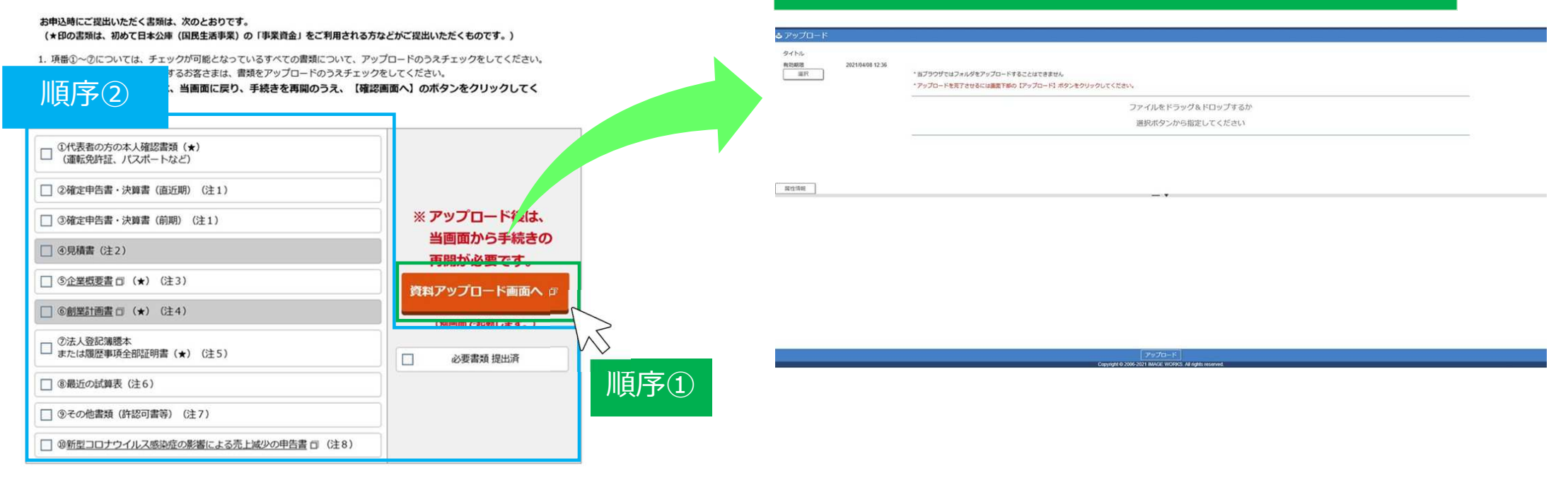

| ステップ 3 | ・資料のアップロード                    |
|--------|-------------------------------|
| 書類添付   | O ファイルを「ドラッグ&ドロップ」または「選択」から指定 |
| 順序①    | ※「属性情報」ボタンは使用しません。            |

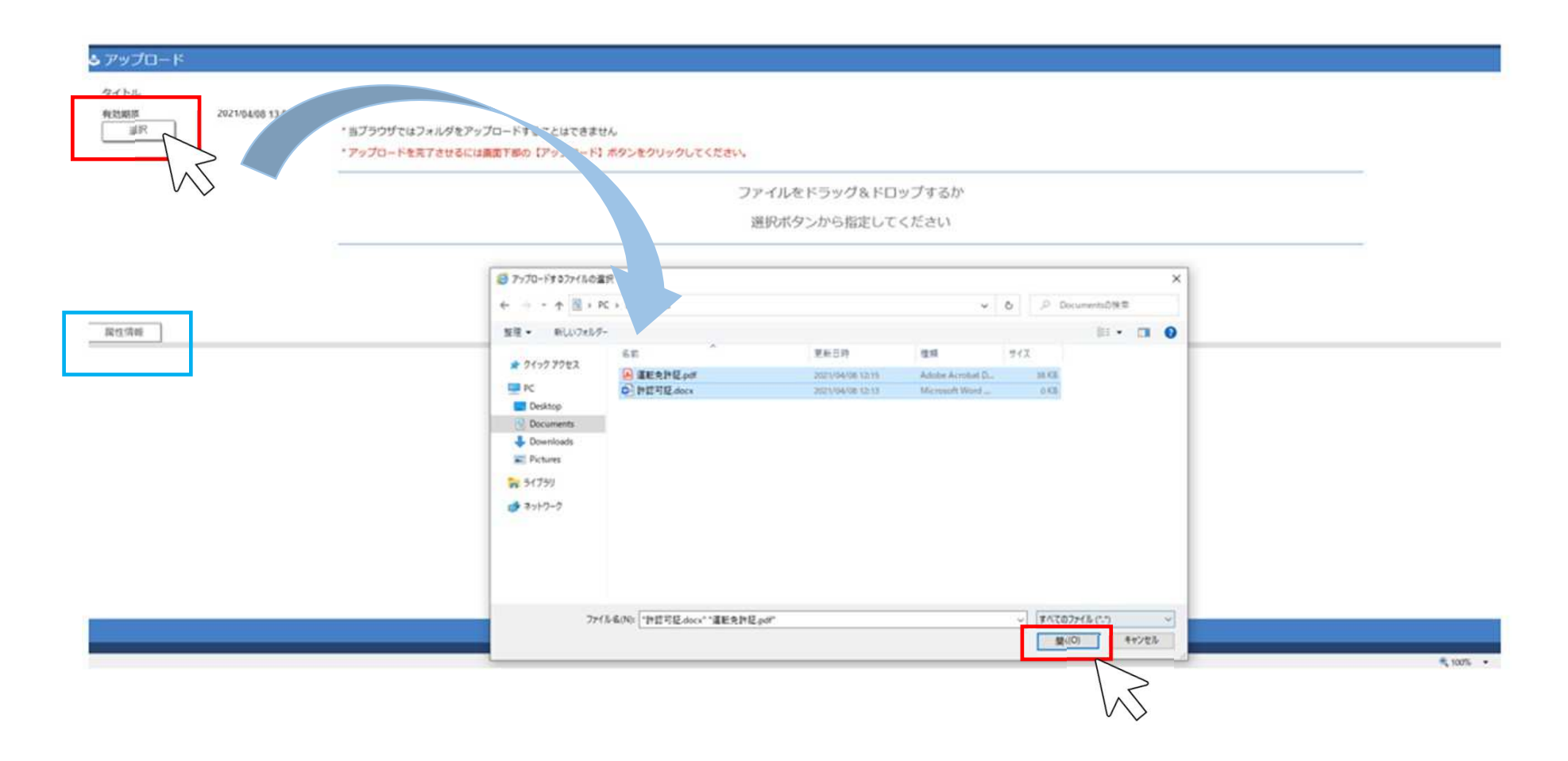

| ステップ 3      | ・ <b>資料のアップロード</b><br>① 全ての必要書類の「ドラッグ&ドロップ」または指定後、画面下部の【アップロード】をクリック                                                                          |
|-------------|----------------------------------------------------------------------------------------------------|
| 書類添付<br>順序① | <ul> <li>② 「アップロード成功」の表示でアップロード完了</li> <li>※「アップロード成功」の「OK」をクリックで、「資料アップロード画面」の初期画面に戻ります。</li> <li>タブの切り替えなどで元の画面に戻り、お手続きを進めてください。</li> </ul> |

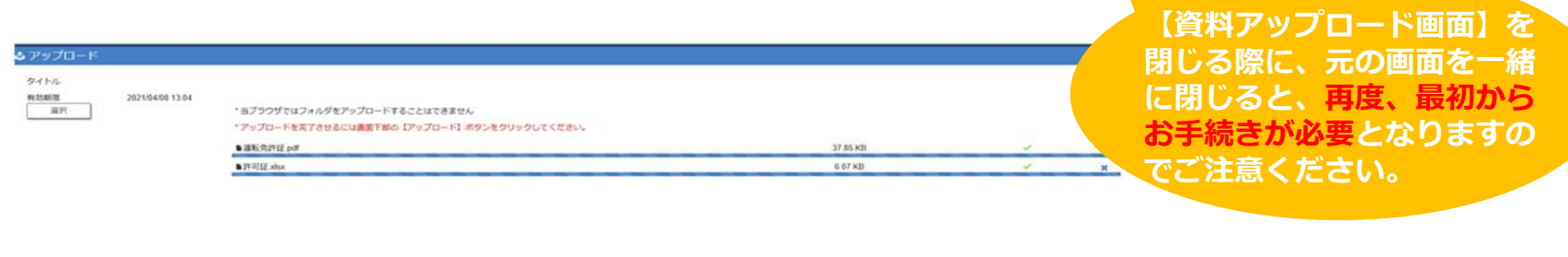

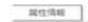

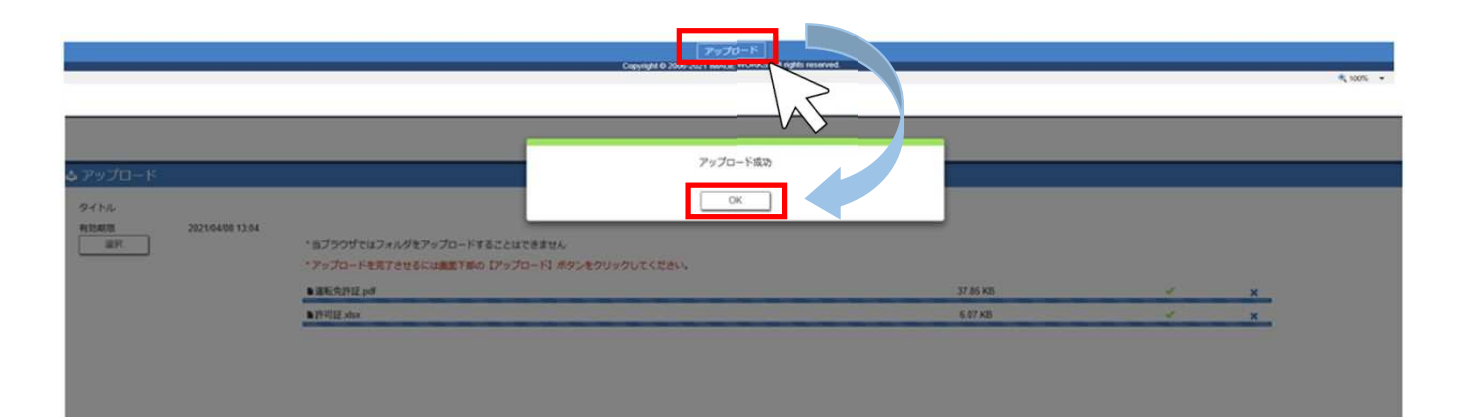

| ステップ 3        | ・ <del>フ</del><br>す^ |
|---------------|----------------------|
| 書類添付<br>順序(2) | 0                    |

チェックボックスのチェック べての必要書類を本サービスでご提出される場合

O 本サービスでアップロードされた書類にチェック ※ 「必要書類 提出済」のチェックは不要

# 法人の方

|    | ①代表者の方の本人確認書類 (★)<br>(運転免許証、パスポートなど) |
|----|--------------------------------------|
|    | ②確定申告書・決算書(直近期)(注1)                  |
|    | ③確定申告書・決算書(前期)(注1)                   |
|    | (注2)                                 |
|    | ③ <u>企業概要書</u> □ (★)(注3)             |
|    | ⑥ <u>創業計画書</u> □ (★)(注4)             |
|    | ⑦法人登記簿謄本<br>または履歴事項全部証明書(★)(注5)      |
|    | ⑧最近の試算表(注6)                          |
|    | ③その他書類(許認可書等)(注7)                    |
|    | ④新型コロナウイルス感染症の影響による売上減少の申告書 同(注8)    |
| 12 | <b>8①~⑦については、すべての書類</b>              |

項番①~⑦については、すべての害類 項番⑧~⑩については、該当する書類 (グレー網掛けになっていない書類)

# 個人の方

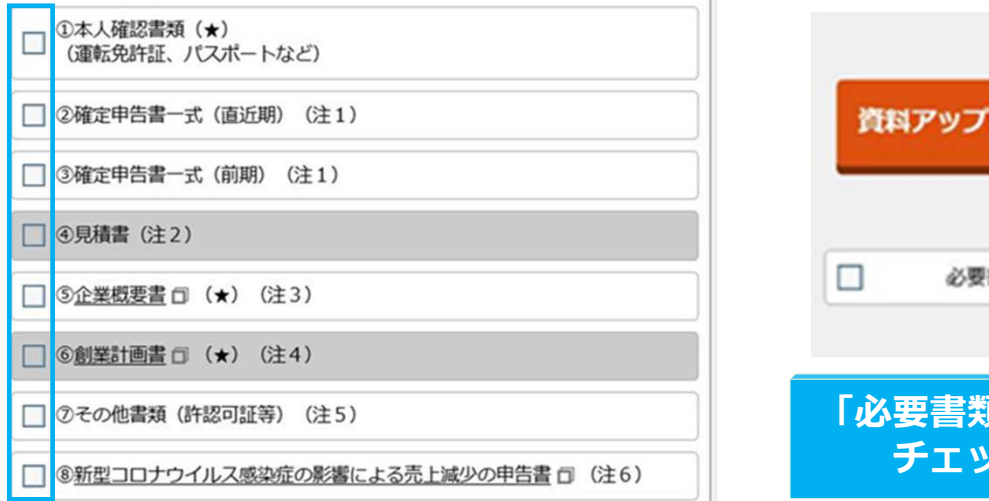

項番①~⑥については、すべての書類 項番⑦、⑧については、該当する書類 (グレー網掛けになっていない書類)

| 資料  | アップロード画面への                                                            |   |
|-----|-----------------------------------------------------------------------|---|
|     | 必要書類 提出済                                                              |   |
| 「必要 | として、「「「」」の「「」」の「「」」の「「」」の「「」」の「」」の「「」」の「」」では「「」」の「」」では「「」」の「」」の「「」」の「 | D |

| ステップ 3 | ・チェックボックスのチェック<br>一部の必要書類を本サービスでご提出され、かつ、他の必要書類は窓口・郵送等でご提出済である場合 |
|--------|------------------------------------------------------------------|
| 書類添付   | ①本サービスでアップロードされた書類のみチェック                                         |
| 順序②    | ②「必要書類 提出済」にもチェック                                                |

# 法人の方

| ①代表者の方の本人確認書類(★)<br>(運転免許証、パスポートなど) |
|-------------------------------------|
| ②確定申告書·決算書(直近期)(注1)                 |
| ③確定申告書·決算書(前期)(注1)                  |
| (注2)                                |
| ⑤ <u>企業概要書</u> □ (★) (注3)           |
| ⑥ <u>創業計画書</u> □ (★)(注4)            |
| ⑦法人登記簿謄本<br>または履歴事項全部証明書(★)(注5)     |
| ⑧最近の試算表(注6)                         |
| ③その他書類(許認可書等)(注7)                   |
| ⑩新型コロナウイルス感染症の影響による売上減少の申告書回(注8)    |

# 個人の方

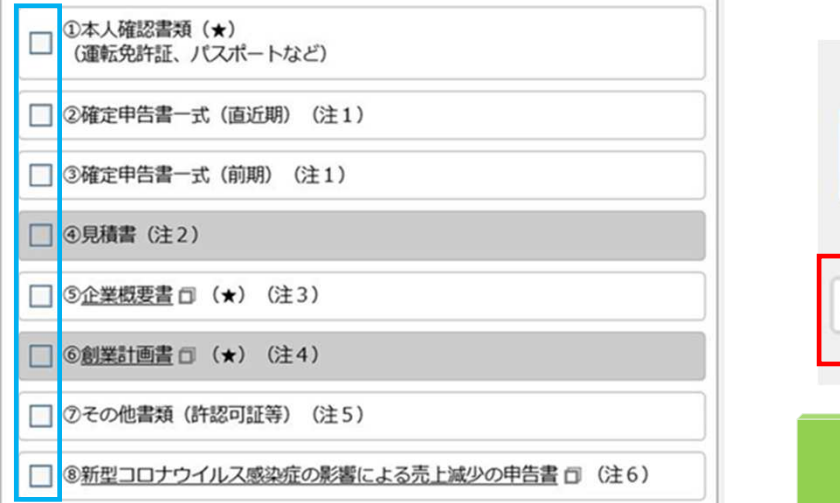

| 資料アップロード画面への         |
|----------------------|
| ◎ 必要書類 提出済           |
| 「必要書類 提出済」<br>にもチェック |

# 本サービスでご提出(アップロード)された書類のみチェック

ステップ 3

書類添付

順序(2)

・チェックボックスのチェック

すべての必要書類を窓口・郵送等でご提出済である場合

○ 「必要書類 提出済」のみにチェック

# 法人の方

# □ ①代表者の方の本人確認書類(★) (適転免許証、パスポートなど) □ ②確定申告書・決算書(直近期)(注1) □ ③確定申告書・決算書(前期)(注1) □ ③見積書(注2) □ ③見積書(注2) □ ③企業概要書 □(★)(注3) □ ◎創業計画畫 □(★)(注4) □ ⑦法人登記簿謄本 または履歴事項全部証明書(★)(注5) □ ③最近の試算表(注6) □ ③その他書類(許認可書等)(注7)

◎新型コロナウイルス感染症の影響による売上減少の申告書 □ (注8)

## 個人の方

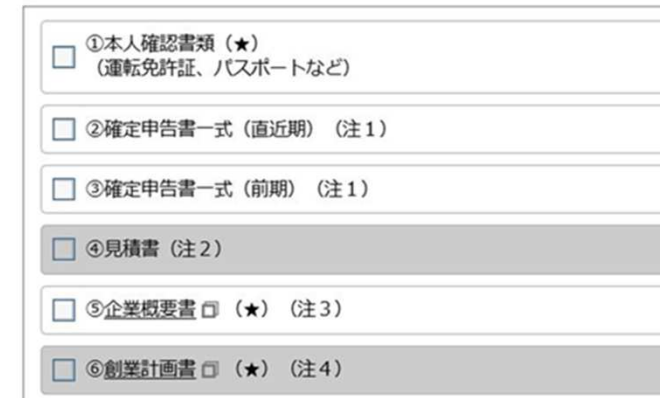

□ ⑦その他書類(許認可証等)(注5)

⑧新型コロナウイルス感染症の影響による売上減少の申告書 司(注6)

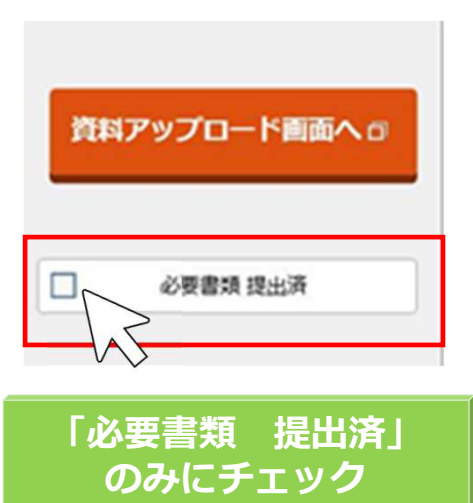

チェックは不要

| ステップ 3 |                                           |
|--------|-------------------------------------------|
| 書類添付   | ○ 必要書類のアップロードとチェックボックスのチェック後、【確認画面へ】をクリック |
| 順序③    | ※ ご提出が必要な書類にチェックがついていない状態では、確認画面に進めません。   |

#### お申込時にご提出いただく書類は、次のとおりです。

#### (★印の書類は、初めて日本公庫(国民生活事果)の「事業資金」をご利用される方などがご提出いただくものです。)

1. 項価①~②については、チェックが可能となっているすべての書類について、アップロードのうえチェックをしてください。

2. 項冊⑧~◎については、該当するお客さまは、書類をアップロードのうえチェックをしてください。

必要言類のアップロード後は、当画面に戻り、手続きを再開のうえ、【確認画面へ】のボタンをクリックしてく ださい。

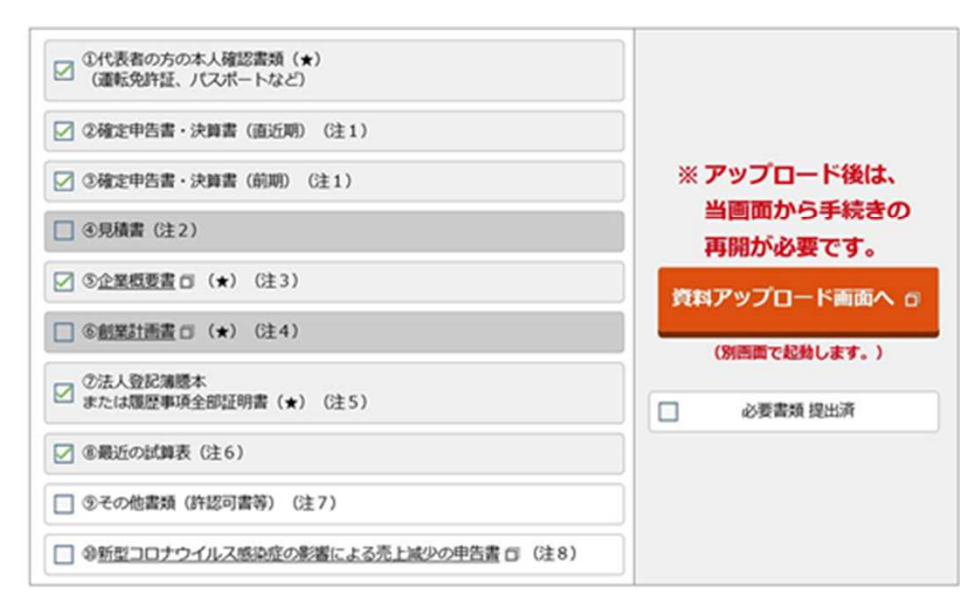

#### 【注意点】

- アップロード時は、必要書類の項目ごとに一つのファイルとし、複数項目のファイルを圧縮して添付することはお控えく ださい。
- アップロードいただくファイル形式によっては、公庫で聞くことができない場合がありますので、その際は、郵送等での ご提出をお願いいたします。
- 3. お申込手続き完了後に追加で書類を提出される方は、お申込いただいた支店あてにご連絡ください。
- 4. 生活衛生貸付(生活衛生改善貸付を除く。)をご希望される方 お申込みにあたって、振興計画認定組合の組合員の方は「振興事業に係る資金証明書」、組合員以外の方は「都道府県知 事の推せん書」(個入申込金額が500万円超で設備資金の場合)が必要となります。

なお、「振興事業に係る資金証明書」または「都道府県知事の推せん書」の原本を公庫にご提出いただいたのちにお申込 手続きが完了となりますので、ご了承ください。

詳しくは、生活衛生関係の事業を営む方のページ目でお申込手統等をご確認いただくか、

事業資金相談ダイヤル (0120-154-505 (平日9時~19時) : 選択番号「1」) または公庫支店へお問い合わせくださ

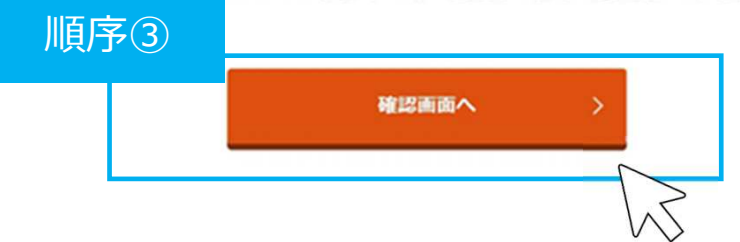

| ステップ 4 | ・内容確認                                                                                                    |
|--------|----------------------------------------------------------------------------------------------------|
| 内容確認   | <ol> <li>修正がある場合は「修正する」をクリック</li> <li>お申込み内容の控えが必要な場合は、「当画面を印刷する」をクリック</li> <li>内容を確認し、最後に「申込む」をクリック</li> </ol> |

必要書類提出状況

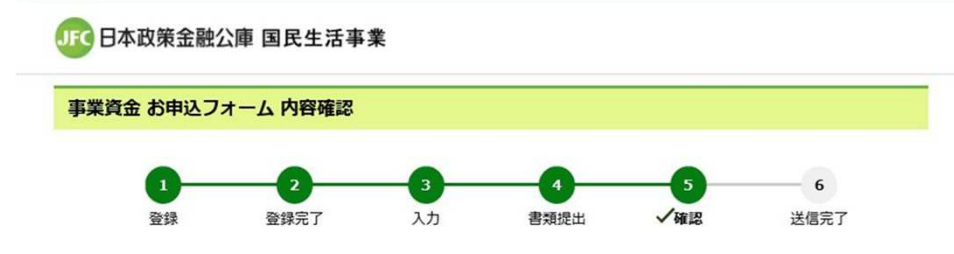

ご入力内容を確認してください。

※ご入力内容を修正する場合、本ページ内の【修正する】ボタンを利用し、修正画面へ進んでください(<u>ブラウザの『戻る』ボタンは</u> 使わないでください)。

### お申込人に関する情報

| 法人・個人区分            | 法人            |
|--------------------|---------------|
| 法人名(漢字等)           | 株式会社国民商事      |
| 法人名(フリガナ)          | カ) コクミンショウジ   |
| 代表者の方のお名前(漢字等)     | 国民 太郎         |
| 代表者の方のお名前(フリガナ)    | コクミン タロウ      |
| 代表者の方の性別           | 男             |
| 代表者の方の生年月日         | 平成 11年 10月 1日 |
| 創業年月(創業前の方は創業予定年月) | 平成 11年 10月    |

| ①代表者の方の本人確認書類(★)<br>(運転免許証、パスポートなど) | 提出済    |
|-------------------------------------|--------|
| ②確定申告書·決算書 (直近期)                    | 提出済    |
| ③確定申告書・決算書 (前期)                     | 提出済    |
| ④見積書                                | 提出不要   |
| ③企業概要書                              | 提出済    |
| ⑥創業計画書                              | 提出不要   |
| ⑦法人登記簿謄本または履歴事項全部証明書                | 提出済    |
| ⑧最近の試算表                             | 提出済    |
| ③その他書類(許認可証等)                       | 提出なし   |
| ⑩新型コロナウイルス感染症の影響による売<br>上減少の申告書     | 提出なし   |
| 必要書類 提出済                            | チェックなし |

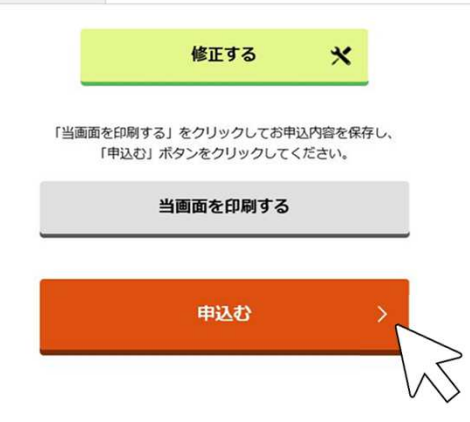

# ステップ 5

### ・申込完了

申込完了

# 〇 お申込みが完了後、「お申込みデータ受付完了メール」を受信 ※ 公庫支店への問い合わせには、お客さまの登録番号を利用

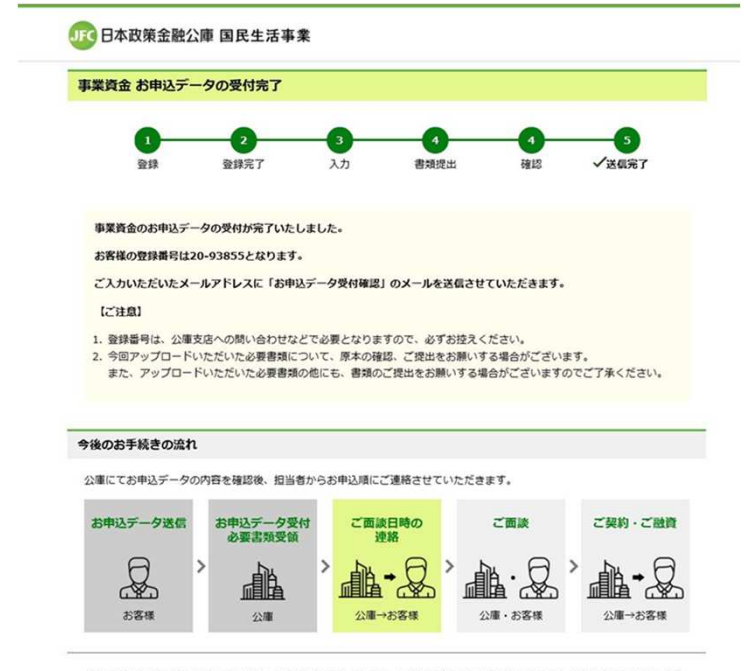

今後のお手続きなどについてのご質問、ご不明点につきましては、下記連絡先またはお申込いただいた公庫支店までお問い合わ せください。

### 事業資金相談ダイヤル 0120-154-505

選択番号「1」を選択してください。 営業時間 月〜金 9:00〜17:00 ※土、日、祝日、年末年始(12月31日〜1月3日)はご利用いただけません。

Xページを閉じる

## お申込みデータ受付完了メール

### 国民 太郎 様

このたびは、株式会社日本政策金融公庫(国民生活事業)の事業資金をお申込いただき、ありがとうご ざいました。

お客さまのお申込データを受付いたしましたので、お知らせいたします。

お客さまの登録番号は、(20-93856)となります。

公庫にてお申込データの内容を確認後、担当者からお申込順にご連絡させていただきます。

(※1)送信元のメールアドレスは配信専用となっております。返信いただいても、ご回答できませんの であらかじめご了承願います。

(※2)ご利用のメールソフトによっては文字が正しく表示できない場合があります。

### 【ご注意】

・登録番号は、公庫支店への問い合わせなどで必要となりますので、お取扱いにご注意ください。

・今回アップロードいただいた必要書類について、原本の確認、ご提出をお願いする場合がございます。 また、アップロードいただいた必要書類の他にも、書類の提出をお願いする場合がございますので、ご 了承ください。

\*\*\*\*\*\*\* 送 信 元 \*\*\*\*\*\*\*\*

株式会社日本政策金融公庫 国民生活事業本部

ホームページ https://www.jfc.go.jp/

| 作業中断 | ・申込情報入力フォームでの一時保存(初回保存時)                                                                                          |  |  |
|------|----------------------------------------------------------------------------------------------------|--|--|
| 一時保存 | <ol> <li>申込情報入力フォームにある「一時保存」をクリック</li> <li>一時保存パスワードを設定</li> <li>パスワードは8文字以上20文字以内(英字・数字・記号をすべて使用したもの)</li> </ol> |  |  |

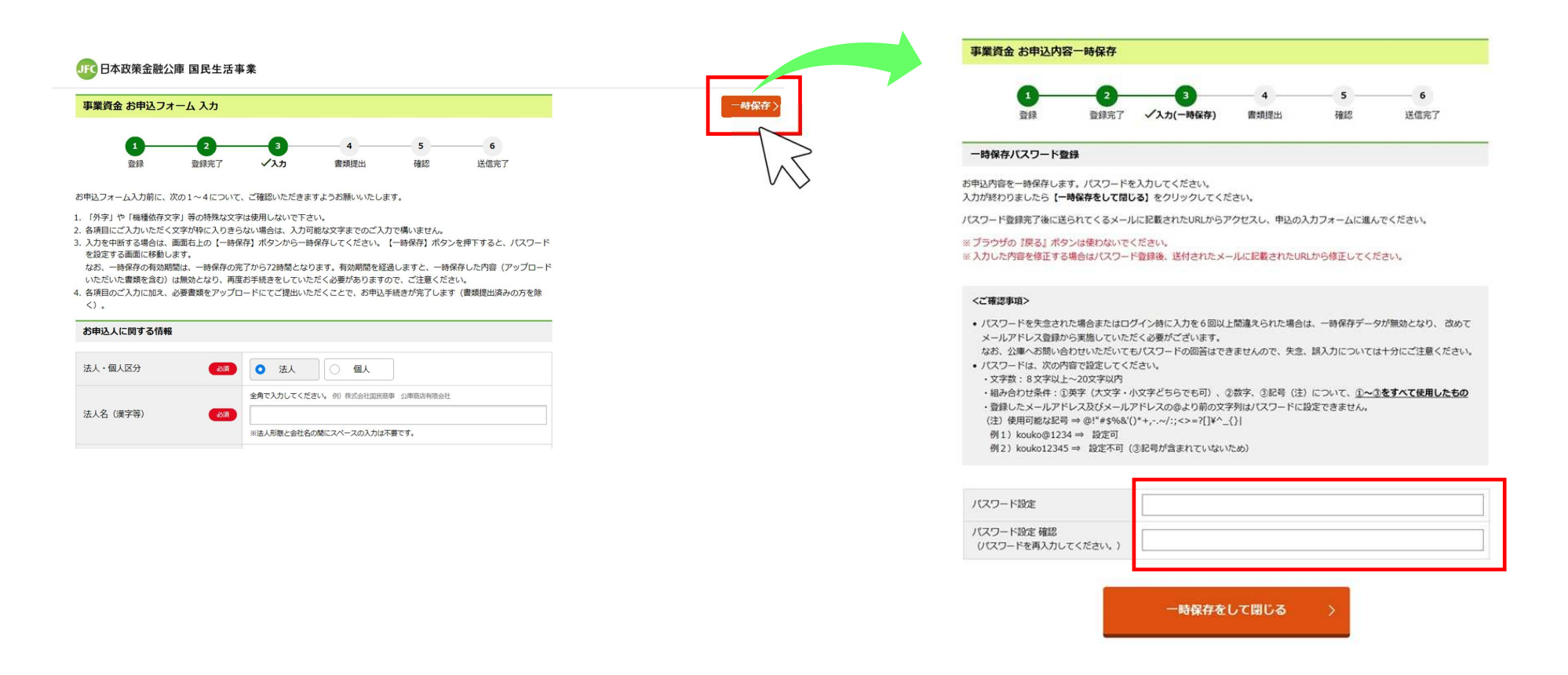

# 作業中断 ・申込情報入力フォームでの一時保存(2回目以降保存時) ① 申込情報入力フォームにある「一時保存」をクリック ② 「前回のパスワードを継続して利用」または「パスワードを再設定」

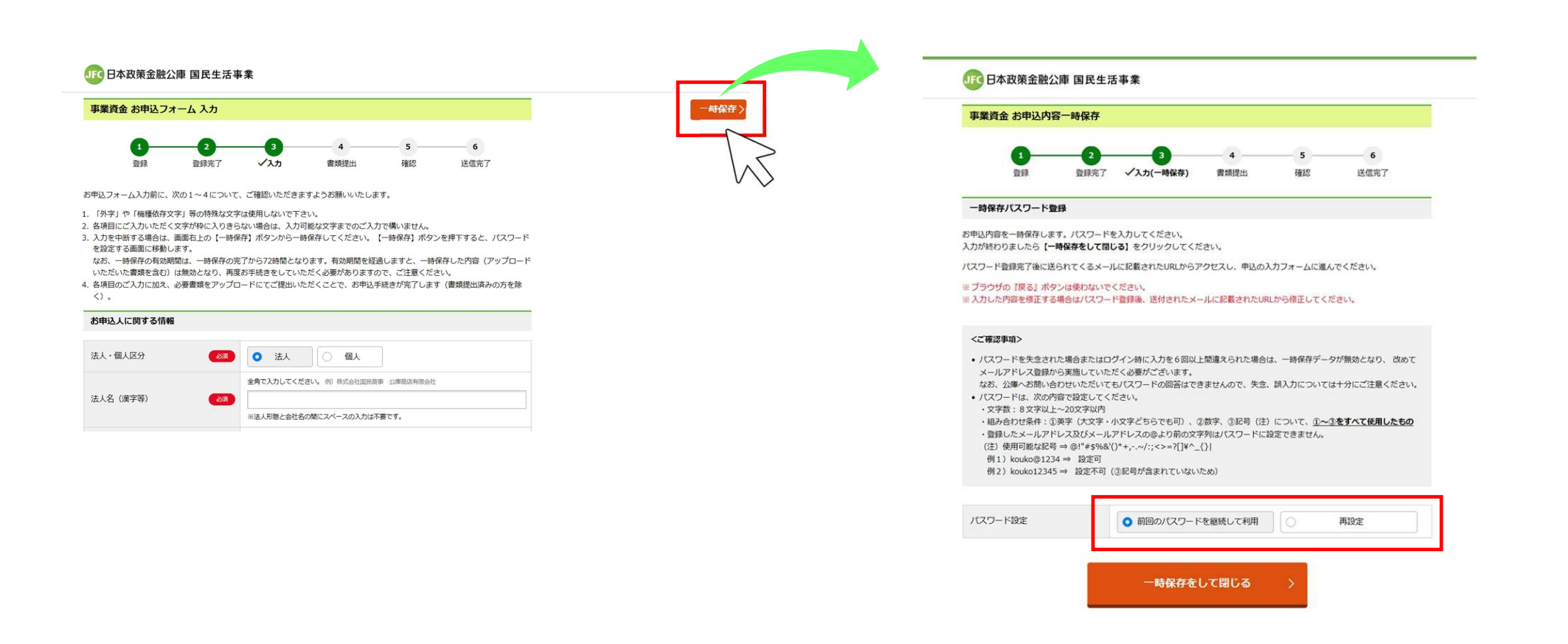

| <ul> <li>一時保存パスワード登録完了後に送られてくるメール</li> <li>② 登録したパスワードを入力しログイン</li> <li>※ 申込情報入力フォームに再度アクセスします。</li> </ul> | ルのURLにアクセス |
|----------------------------------------------------------------------------------------------------|------------|

| 一時保存完了メール                                                                                                    | JE 日本政策金融公庫 国民生活事業                                                                                               |
|----------------------------------------------------------------------------------------------------|----------------------------------------------------------------------------------------------------|
| 差出人: 日本政策金融公庫(国民生活事業) <mail@jfc.go.jp></mail@jfc.go.jp>                                                                  | 事業資金 お申込み内容入力 ログイン                                                                                               |
| 受信日時・2000年0月0日公曜日 00・00<br>件名: 事業資金のお申込み内容を一時保存しました                                                                      | 1 2 3 4 5<br>高級 商協会で ズムカ(ログイン) 単数原来 施防 3                                                                         |
| 株式会社日本政策金融公庫(国民生活事業)の事業資金のお申込内容を一時保存しました。<br>下記URLへ「72時間以内」にアクセスし、再度お申込手続きを進めてください。                                      | 登録したメールアドレスとパスワードでログインしてください。<br>一時保存した入力情報を使用して入力を再開します。                                                        |
| https://www.mtest.jfc.go.jp/sysped/ped060?auth_code=22f5cbdb13cae9173faee8abd0bcf0e55dec6f0<br>8b306d5bd33abbd3f2f0b549e | <ご確認事項> <ul> <li>パスワードを失念された場合またはログイン時に入力を6回以上間違えられた場合は、一時保存データが無<br/>かけてメーリアドレスの続わら実施していただく必要が「マリュキオ</li> </ul> |
| (注1)送信元のメールアドレスは配信専用となっております。返信いただいてもご回答できませんの<br>で、あらかじめご了承願います。                                                        | はめビスールアドレス最高の一支高していたことの最小にさいます。<br>なお、公庫へお問い合わせいただいてもパスワードの回答はできませんので、失念、誤入力については十分に<br>さい。                      |
| (注2)ご利用のメールソフトによっては、文字が正しく表示できない場合があります。                                                                                 | メールアドレス sample@jfc.go.jp                                                                                         |
| 【ご注意】<br>一時保存の有効期間は、当メール送信後72時間となります。有効期間を経過しますと、一時保存した内                                                                 | パスワード                                                                                                    |
| 答(アップロートいたたいた香頭を含む)は無効となり、再度お手続きをしていたたく必要がありますの<br>で、ご注意ください。                                                            |                                                                                                    |
| ****** 送 信 元 ********<br>株式会社日本政策金融公庫 国民生活事業本部<br>ホームページ https://www.jfc.go.jp/                                          |                                                                                                    |
| 이 가지도 하는 것은 것 같은 바이에 가지 않으며 같은 것은 것은 것은 것이 있는 것이 가지 않는 것이 있다.                                                            | • 🗸                                                                                                    |

| 作業中断 | ・書類提出画面での一時保存(初回保存時)                                                                                                    |
|------|----------------------------------------------------------------------------------------------------|
| 一時保存 | <ol> <li>① 必要書類提出フォームにある「一時保存」をクリック</li> <li>② 一時保存パスワードを設定</li> <li>※ パスワードは8文字以上20文字以内(英字・数字・記号をすべて使用したもの)</li> </ol> |

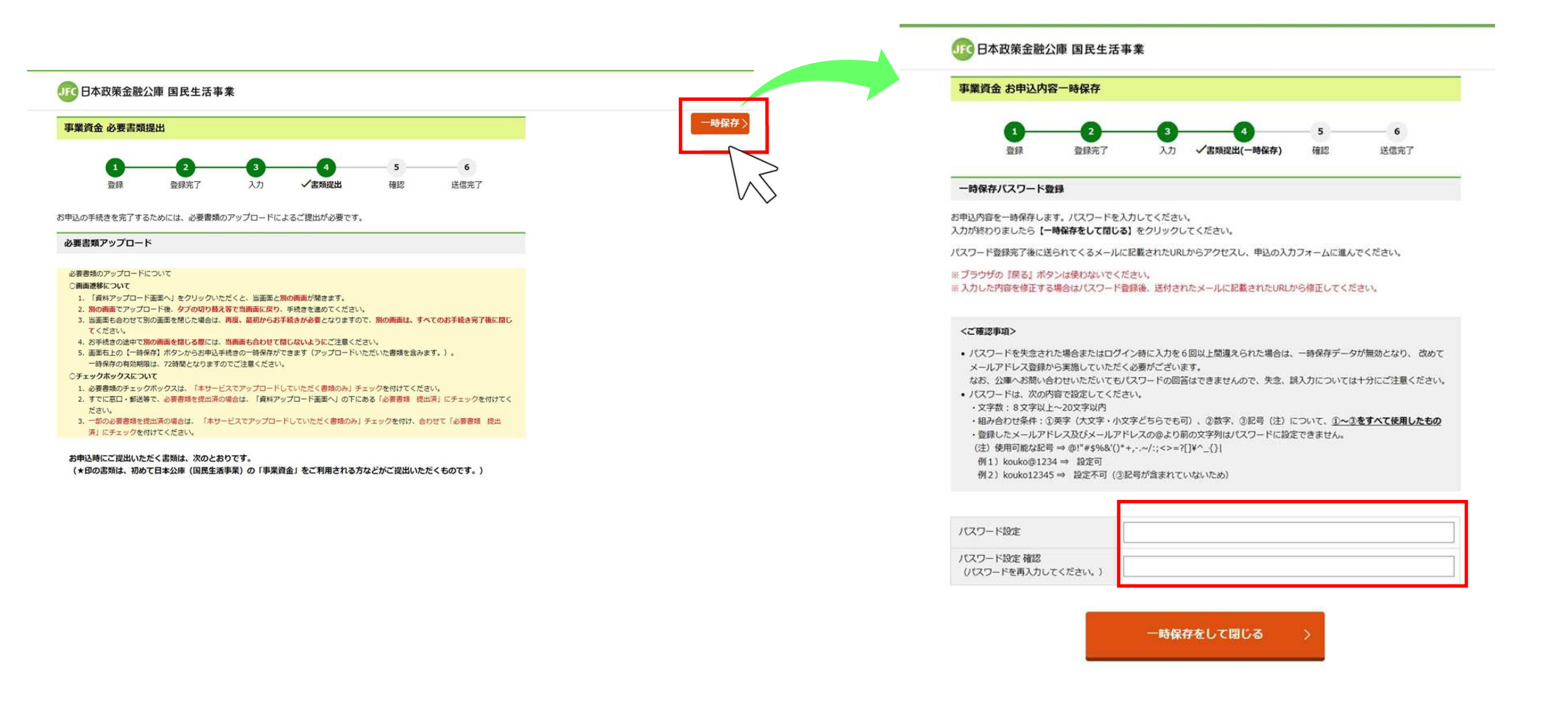

# 作業中断 ・書類提出画面での一時保存(2回目以降保存時) 一時保存 ① 必要書類提出フォームにある「一時保存」をクリック ② 「前回のパスワードを継続して利用」または「パスワードを再設定」

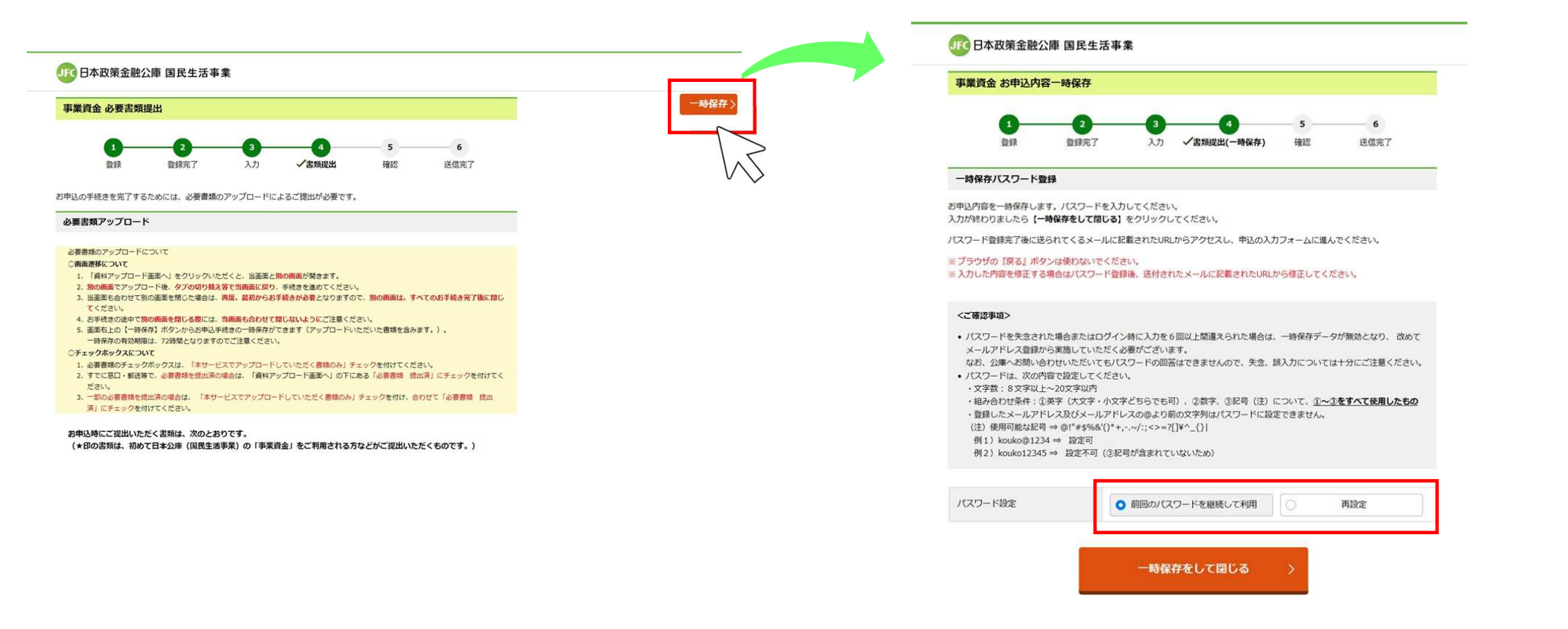

| 作業中断       ・申込手続きの再開         ①       一時保存パスワード登録完了後に送ら         ②       登録したパスワードを入力しログイン         ※       書類提出画面で一時保存しても、時                                          | られてくるメールのURLにアクセス<br>イ<br>国认情報入力フォームへのアクセスとなります。                                                 |
|----------------------------------------------------------------------------------------------------|--------------------------------------------------------------------------------------------------|
| 一時保存完了メール                                                                                                    |                                                                                                  |
| ê出人: 日本政策金融公庫(国民生活事業) <mail@jfc.go.jp><br/>受信日時: 20○○年○月○日△曜日 ○○:○○</mail@jfc.go.jp>                                                                               | 事業資金 お申込み内容入力 ログイン                                                                               |
| +名: 事業資金のお申込み内容を一時保存しました                                                                                                    | 1 2 3 4 5 6                                                                                      |
|                                                                                                    | 登録 登録完了  イスカ(ログイン) 書類提出 確認 送信完了                                                                  |
| 下記URLへ「72時間以内」にアクセスし、再度お中込手続きを進めてください。<br>https://www.mtest.jfc.go.jp/sysped/ped060?auth_code=22f5cbdb13cae9173faee8abd0bcf0e55dec6f0<br>8b306d5bd33abbd3f2f0b549e | ー時保存した入力情報を使用して入力を再開します。 </th                                                                    |
| (注1)送信元のメールアドレスは配信専用となっております。返信いただいてもご回答できませんの<br>で、あらかじめご了承頭います。                                                                                                  | はめ、Cンールンドレス量かりう美濃していたといたなりとさいよう。<br>なお、公庫へお問い合わせいただいてもパスワードの回答はできませんので、失念、読入力については十分にご注意く<br>だい。 |
| (注2)ご利用のメールソフトによっては、文字が正しく表示できない場合があります。                                                                                                    |                                                                                                  |
|                                                                                                    | メールアドレス sample@jfc.go.jp                                                                         |
| 【ご注意】<br>一時保存の有効期間は、当メール送信後72時間となります。有効期間を経過しますと、一時保存した内<br>容(アップロードいただいた書類を含む)は無効となり、再度お手続きをしていただく必要がありますの                                                        | パスワード                                                                                            |
| で、ご注意ください。                                                                                                    |                                                                                                  |
| * * * * * * * 送 信 元 * * * * * * * * * * * * * * * * * *                                                                                                    |                                                                                                  |
| ホームページ https://www.jfc.go.jp/                                                                                                    | $\sim$                                                                                           |

ホームページ https://www.jtc.go.jp/ \*\*\*\*\*\*\*\*\*\*\*\*\*\*\*\*\*\*\*\*\*

# (参考1) インターネット申込システム 申込情報入力項目の一覧

| お申込人に関する情報             |                                                                                                    |
|------------------------|----------------------------------------------------------------------------------------------------|
| 法人・個人区分                | 3 法人 图人                                                                                                    |
| 法人名 (漢字等)              | 全角で入力してください。 例 株式会社国民語事 公準商店有限会社                                                                                                    |
|                        | ※法人形態と会社名の間にスペースの入力は不要です。                                                                                                    |
| 法人名 (フリガナ)             | 次のとおり、全角カナで入力してください。 ※法人形態が株式会社または有限会社の方は、次の例にならい入力してください。 件1)株式会社国民商事 = 力)コウミンショウジ 例2)国民商事務式会社 = コクミンショウジ(カ)<br>例3)制務会社は単語店 = ユ)コウコショウデン 例4)公庫提出有限会社 = コウコショウデン(ユ) ※法人形態が株式会社 = ゴウドウカイシャコウコケンセジ |
| 代表者の方の<br>お名前(漢字等)     | 姓 金角で入力してください。     名 金角で入力してください。     初 国民     初 国民                                                                                                    |
| 代表者の方の<br>お名前(フリガナ)    | セイ 金角カナで入力してください。 メイ 金角カナで入力してください。<br>例 コクミン 例 クロウ                                                                                                    |
| 代表者の方の 性別              | <ul> <li>一 男</li> <li>() 女</li> </ul>                                                                                                    |
| 代表者の方の 生年月日            | 図 昭和 未選択 年 未選択 月 未選択 日                                                                                                    |
| 創業年月<br>(創業前の方は創業予定年月) | 平成 未選択 年 未選択 月<br>* 個人で創業された後、法人を設立された方は、個人で創業された年月を選択してください。<br>* 明治病の創業の場合、年・月の入力は不要です。                                                                                                    |

| 入力項目         |    |    |
|--------------|----|----|
| 申込人に関する情報    |    |    |
| 入力内容(法人の場合)  | 方法 | 条件 |
| 法人・個人区分      | 選択 |    |
| 法人名(漢字等)     | 入力 |    |
| 法人名(フリガナ)    | 入力 |    |
| 代表者の氏名(漢字等)  | 入力 | 心石 |
| 代表者の氏名(フリガナ) | 入力 | 必須 |
| 代表者の性別       | 選択 |    |
| 代表者の生年月日     | 選択 |    |
| 創業年月         | 選択 |    |

| 本店所在地(事業をこれから始められる方は予定地)  |                   |                                                               |  |
|---------------------------|-------------------|---------------------------------------------------------------|--|
| 本店<br>所在地                 | 郵便番号 🛛 🔊          | 半角数字で入力してください。例)100-0004 - 住所検索                               |  |
|                           | 都道府県 🛛 🐼 🕷        | 都道府県                                                          |  |
|                           | 市区郡町村             | 全角で入力してください。 例) 千代田区大手町                                       |  |
|                           | 丁目・<br>番地等  必須    | 金角で入力してください。例) 1−10−1                                         |  |
|                           | 建物名<br>·<br>部屋番号等 | 全角で入力してください。 例)大手町マンション101                                    |  |
| 電話番号                      |                   | 半角数字で入力してください。<br>                                            |  |
| 不動産の内容                    |                   | <ul><li>● 借用</li><li>● 所有</li></ul>                           |  |
| 営業所所在地(事業をこれから始められる方は予定地) |                   |                                                               |  |
| 所在地区分                     |                   | 営業所の住所が、本店と異なる場合は「本店と別の所在地」を、本店と同じ場合は「本店所在地と<br>同じ」を選択してください。 |  |

| 入力項目                                                                                  |      |       |  |  |
|---------------------------------------------------------------------------------------|------|-------|--|--|
| 申込人に関する情報・本                                                                           | 店所在地 |       |  |  |
| 入力内容(法人の場合)                                                                           | 方法   | 条件    |  |  |
| 郵便番号                                                                                  | 入力   |       |  |  |
| 都道府県                                                                                  | 選択※1 | 心石    |  |  |
| 市区郡町村                                                                                 | 入力※1 | 必須    |  |  |
| 丁目・番地等 入力                                                                             |      |       |  |  |
| 建物名・部屋番号等                                                                             | 入力   | 任意    |  |  |
| 電話番号                                                                                  | 入力   | 2) (石 |  |  |
| 不動産の借用・所有区分                                                                           | 必須   |       |  |  |
| 申込人に関する情報・営業所所在地※2                                                                    |      |       |  |  |
| 所在地区分(本店と別・同じ)                                                                        | 選択   | 必須    |  |  |
| <ul> <li>※1 郵便番号検索で入力可能</li> <li>2 所在地区分が「本店と別」の場合は、本店所在地と</li> <li>同項目を入力</li> </ul> |      |       |  |  |

#### 入力画面(イメージ) 代表者の方の自宅住所 お申込人または代表者の方の住所が、本店と同じ場合は「本店所在地と同じ」を、営業所と同じ場 合は、「営業所所在地と問じ」を選択してください。 所在地区分 4541 本店所在地 営業所所在地 本店・営業所 0 と別の所在地 と同じ と間じ 半角数字で入力してください。(10 100-0004) 郵便番号 1000 -往所续常 都道府県 ation 1 都道府県 全角で入力してください。 例 千代田田大平町 市区都町村 100 自宅住所 全角で入力してください。 前1 1-10-1 丁目・ 100 播地等 全角で入力してください。 ※0 大手町マンション101 建物名。 部層番号等 半角数字で入力してください。 電話番号 --不動産の内容 458 0 借用 所有 主なご修送先の選択 公庫からの郵便物の主な送付先を選択してください。 お申込人また 主なご動送先住所 186 ○ 本店所在地 ○ 営業所所在地 は代表者の方 の自宅住所

### 入力項目 申込人に関する情報・代表者住所 入力内容 (法人の場合) 方法 条件 所在地区分 (本店・営業所と別) 選択 必須 (本店または営業所と同じ) (本店・営業所と別の場合) 郵便番号 入力 都道府県 選択※ 必須 市区郡町村 入力※ 丁目・番地等 入力 建物名·部屋番号等 入力 任意 雷話番号 入力 不動産の借用・所有区分 選択 必須 主な郵送先 主な郵送先 選択 必須 (本店・営業所・代表者自宅) ※ 郵便番号検索で入力可能 25

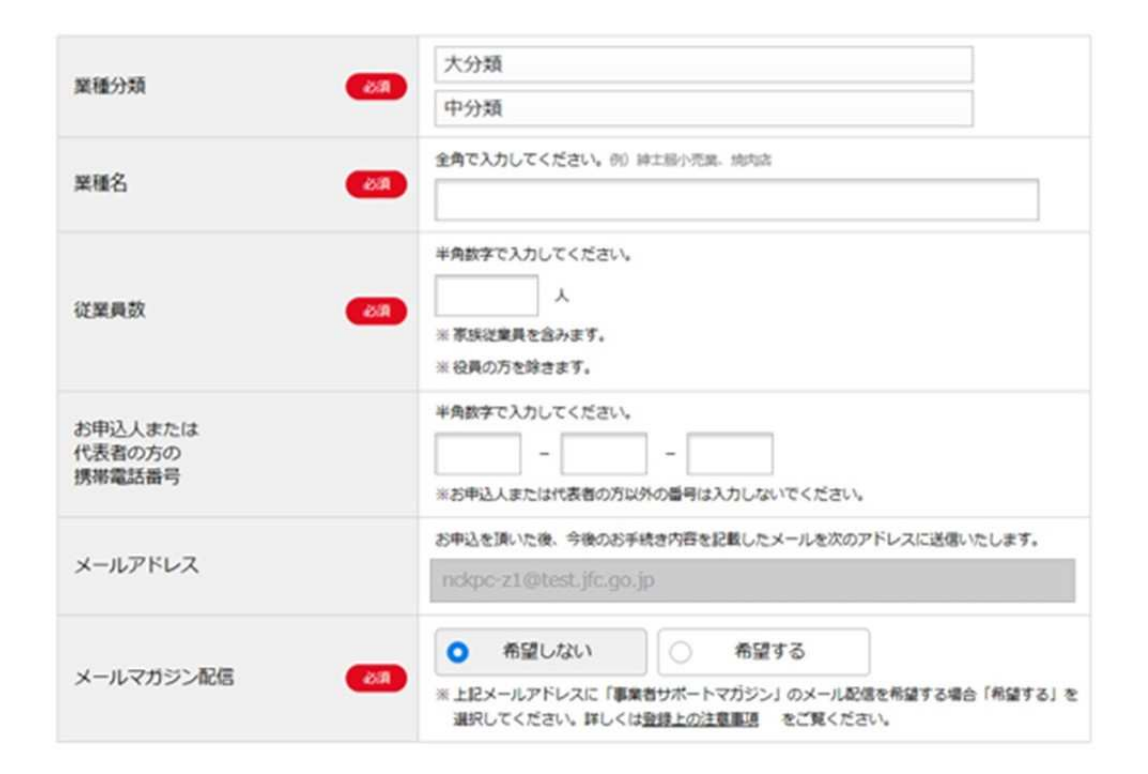

# 入力項目

| 申込人に関する情報      |        |    |  |
|----------------|--------|----|--|
| 入力内容(法人の場合)    | 方法     | 条件 |  |
| 業種分類(大分類・中分類)  | 選択     |    |  |
| 業種名            | 入力     | 必須 |  |
| 従業員数           | 入力     |    |  |
| 代表者携帯電話番号 入力 任 |        |    |  |
| メールアドレス        | 自動補てん※ |    |  |
| メールマガジン配信希望の有無 | 選択     | 任意 |  |

※ 当初、登録したメールアドレスが自動補てん

| お申込人または代表者のご家族に関する情報 |                                               |                            |  |  |
|----------------------|-----------------------------------------------|----------------------------|--|--|
| ご家族の有無               | 0 11                                          | M                          |  |  |
| 1人目の家族の情報            |                                               |                            |  |  |
| お名前(漢字等)             | 姓 全角で入力してください。<br>例 (国民                       | 名 全角で入力してください。<br>例 大部     |  |  |
| お名前(フリガナ)            | セイ 全角カナで入力してください。<br>90 コクミン                  | メイ 全角カナで入力してください。<br>初 タロウ |  |  |
| 年齢                   | 半角数字で入力してください。<br>満 7<br>※お申込時点でのご年齢を入力してください | <u>,</u>                   |  |  |
| お申込人または代表者との続柄       | 続柄を選択                                         |                            |  |  |
| ご職業等                 | ご職業等を選択                                       |                            |  |  |

2人目の家族の情報を追加する

# 入力項目

| 申込人の家族に関する情報        |       |     |  |
|---------------------|-------|-----|--|
| 入力内容(法人の場合)         | 方法    | 条件  |  |
| 家族の有無               | 選択    | 必須※ |  |
| (家族が有の場合            | )     |     |  |
| 家族氏名(漢字等)           | 入力    |     |  |
| 家族氏名(フリガナ)          | 入力    |     |  |
| 家族年齡                | 入力    | 任意  |  |
| 代表者との続柄             | 選択    |     |  |
| 家族職業                | 選択    |     |  |
| ※ 初期画面では「有」が選択されている | 。「無」を |     |  |

初期画面では「有」が選択されている。「無」を選択
多
と家族情報入力画面が非表示となる。

| お中立査問    | <ul> <li>ABANDONSKIERCONTAL 255 D. POCHECCON<br/>SE. INSCOTONARSHIELOMARKI.CHARKENSINGH UNI ET.</li> <li>DEGENERGOSELLERGENARGI.CHARKENSINGH UNI ET.</li> <li>DEGENERGOSELLERGENARGI.CHELERGENARGANERGOSELLERGENARGI.CHELERGENARGANERGOSELLERGENARGANERGOSELLERGENARGANERGENARGANERGOSELLERGENARGANERGOSELLERGENARGANERGOSELLERGENARGANERGOSELLERGENARGANERGOSELLERGENARGANERGOSELLERGENARGANERGOSELLERGENARGANERGENARGANERGOSELLERGENARGANERGOSELLERGENARGANERGENARGANERGENARGANERGENARGANERGENARGANERGENARGANERGENARGANERGENARGANERGENARGANARGA</li></ul> |
|----------|----------------------------------------------------------------------------------------------------|
|          | 時当ずるまての時間にチェックをつけてくだけい。<br>前利として色の主般時期の借入上のお母型スにはご利用いただけません。<br>【SERE】                                                                                                    |
|          | □ <u>新品.</u> □ 再用.<br>和利利公式 □ 和目表示                                                                                                    |
|          | ○ その他<br>※A的学で入力してください。                                                                                                    |
| 自会のお使いみち | (INR)<br>- DRTEPLONES AMERICATI                                                                                                    |
|          | 10 AM - 14 [] 44 [] MADA                                                                                                    |
|          | 申請 日 その他                                                                                                    |
|          | *88年で入力してくたまい。<br>29日<br>7月                                                                                                    |

# 入力項目

| 申込内容                |           |    |
|---------------------|-----------|----|
| 入力内容(法人の場合)         | 方法        | 条件 |
| 申込金額                | 入力        |    |
| 資金使途<br>運転・設備別の申込金額 | 選択・<br>入力 | 必須 |

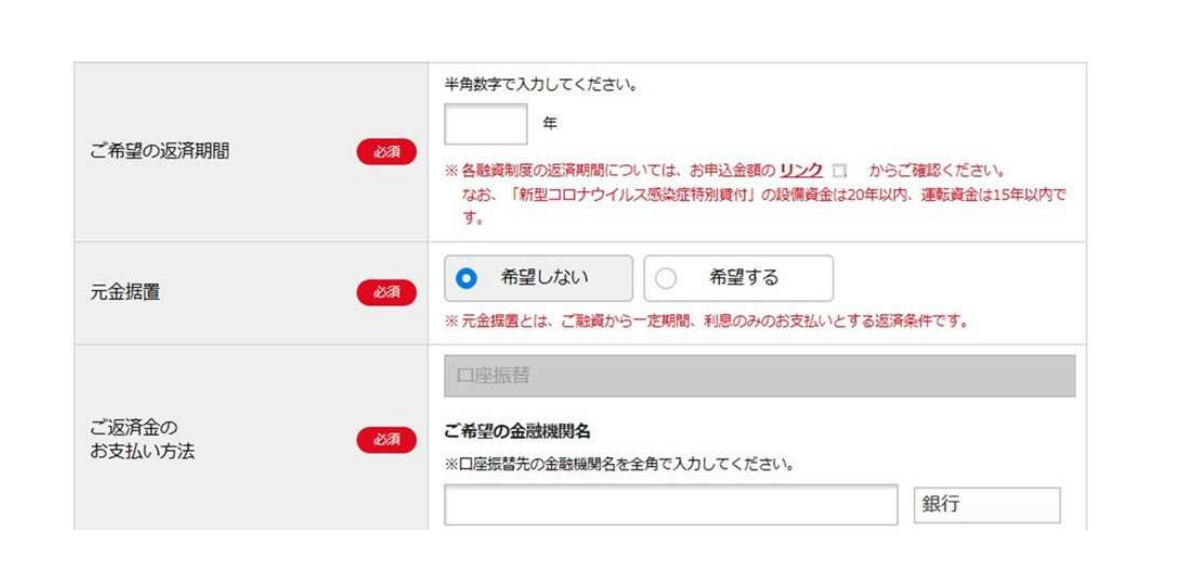

| 申込内容                      |           |    |
|---------------------------|-----------|----|
| 入力内容(法人の場合)               | 方法        | 条件 |
| 希望返済期間                    | 入力        | 必須 |
| 元金据置の希望の有無<br>(有の場合:据置期間) | 選択        | 必須 |
| ロ座振替の金融機関名<br>(金融機関業態)    | 入力・<br>選択 | 必須 |
| 口座振替日                     | 選択        | 必須 |

# 入力項目

| 当公庫とのお取引の有無                 | ○ 無 ○ 有                                                                                                    |
|-----------------------------|----------------------------------------------------------------------------------------------------|
| 支店窓口                        | <ul> <li>連択した都議府県にある支援が表示されますので、次の加盟点をご提起いただいたうえて、支持をお嫌びください。</li> <li>■数化 (必ずご通知にただにたい。)</li> <li>■数小に都議員会の活動が多いただいでいる方1</li> <li>■お取引いただいている支持をお進びください。</li> <li>【はこめて事業員会をご利用いただく方】</li> <li>■支援の担当地域 をご確認いただき、お客さまの主たる事業所不在地を担当している支持をお選びください。</li> <li>※法人の場合は、原則として本法所在地を、個人の場合は、営業所所在地をいいます。ご不明な方は、0120-154-505(個単方イダンスの後に「1) 番を押してください。)までお問い合わせください。</li> <li>【注】扱うて入力された場合、活手構造にお話話が方がることだにざいますので、正確に入力なお<br/>読いたます。また、担当させていただく支払意口につきまして、変要させていただく場合がございます。</li> </ul> |
| お借入希望日 🐻                    | 都道府県 ⊯白銅一覧<br>今和 未選択 年 未選択 月 未選択 日                                                                                                    |
| 不動産等の担保の提供                  | <ul> <li>希望する </li> <li>担保をご希望されない場合 </li> </ul>                                                                                                    |
| 法人代表者の方の遺準保証を不要とする<br>制度の利用 | ご利用を希望される場合はチェックをしてください。                                                                                                    |

# 入力項目

| 申込内容                     |           |       |  |
|--------------------------|-----------|-------|--|
| 入力内容(法人の場合)              | 方法        | 条件    |  |
| 公庫との取引の有無<br>(有の場合:取引番号) | 選択・<br>入力 | N: 4- |  |
| 支店窓口                     | 選択        | 必須    |  |
| 借入希望日                    | 選択        |       |  |
| 不動産等担保の提供の希望             | 選択        | 必須※   |  |
| 経営者保証免除制度の希望             | 選択        | 任意    |  |

※ 初期画面では「希望しない」が選択されている。

書類提出画面に進む

# (参考2) 必要書類の一覧

# O 必要書類の電子データを準備ください。

法人の方

|                                                                                                    | ① 最近2期                                           | 分の確定申告書・決算書 <b>(勘定科目明細書を含みます。)</b> (注1) <b>(推奨:PDF形式。</b> E                                                                                                    | 王縮する場合は、ΖIP形式)                           | _          |
|----------------------------------------------------------------------------------------------------|--------------------------------------------------|----------------------------------------------------------------------------------------------------|------------------------------------------|------------|
|                                                                                                    | ② 最近の試算表(注2)                                     |                                                                                                    |                                          |            |
|                                                                                                    | ③見積書(設備資金をお申込の方)                                 |                                                                                                    |                                          | _          |
| <b></b>                                                                                                    | ④ 新型コロナ                                          | ・ウイルス感染症の影響による売上減少の申告書 <u>(Word)</u> (PDF) (新型コロナウイル                                                                                                    | ス感染症特別貸付をご希望される方)                        | <u>記入例</u> |
| <mark>法人</mark><br>営業の<br>主                                                                                                    | 現在<br>お取引が<br>ない方                                | ⑤ 法人の履歴事項全部証明書または登記簿謄本                                                                                                    |                                          | —          |
| 方                                                                                                    |                                                  | ⑥ いずれかの書類をご準備ください。<br>A 下記 B、Cのいずれにも該当しない場合 ⇒ 企業概要書 <u>(Excel)</u> <u>(PDF)</u><br>B 新型コロナウイルス感染症特別貸付をご希望される場合 ⇒ ご商売の概要(お客さまの自己<br>C これから事業を開始される場合、事業を開始して間もない場合 ⇒ 創業計画書 <u>(Excel)</u> | 申告書) <u>(Excel)(PDF)</u><br><u>(PDF)</u> | <u>記入例</u> |
|                                                                                                    | ⑦ 代表者の運転免許証(両面)またはパスポート(顔写真のページおよび現住所等の記載のあるページ) |                                                                                                    | -                                        |            |
|                                                                                                    |                                                  | ⑧ 許認可証 (飲食店などの許可・届出等が必要な事業を営んでいる方)                                                                                                    |                                          | -          |
| (注1)1 税務申告が1期しか完了していない方は1期分をご準備ください。事業をはじめて間もない方で税務申告未了の場合はご提出の必要はありません。<br>2 お申込の都度、最近2期分の確定申告書(一式)または確定申告書・決算書のご提出が必要です。<br>3 マイナンバー(個人番号)が記載されている場合は、黒塗りして読み取れないようにしてからご提出ください。<br>(注2) 直近の決算期から6ヵ日以上経過している場合は、黒塗りして読み取れないようにしてからご提出ください。 |                                                  |                                                                                                    | はオンラインや郵送でも<br>ご覧ください。                   |            |

※上記のほかに、ご面談の際に帳簿等の資料のご提出をお願いしております。

# O 必要書類の**電子データ**を準備ください。

個人の方

|                                                                                                    | ① 最近 2 期<br><b>(青色申</b> | 分の確定申告書(一式)(注1)<br><b>告の方は青色申告決算書、いわゆる白色申告の方は収支内訳書を含みます。)</b>                                                                                                    | _                               |
|----------------------------------------------------------------------------------------------------|-------------------------|----------------------------------------------------------------------------------------------------|---------------------------------|
|                                                                                                    | ② 見積書(設備資金をお申込の方)       |                                                                                                    |                                 |
|                                                                                                    | ③ 新型コロナ                 | ウイルス感染症の影響による売上減少の申告書 <u>(Word)</u> (PDF) (新型コロナウイルス感染症特別貸付をご希望される方)                                                                                                    | <u>記入例</u>                      |
| <b>個人</b><br>営業の<br>方                                                                                                    | 現在<br>お取引が              | <ul> <li>④ いずれかの書類をご準備ください。</li> <li>A 下記 B、Cのいずれにも該当しない場合 ⇒ 企業概要書<u>(Excel)</u> (PDF)</li> <li>B 新型コロナウイルス感染症特別貸付をご希望される場合 ⇒ ご商売の概要(お客さまの自己申告書) (Excel) (PDF)</li> <li>C これから事業を開始される場合、事業を開始して間もない場合 ⇒ 創業計画書(Excel) (PDF)</li> </ul> | <u>記入例</u>                      |
|                                                                                                    | ない方                     | ⑤ 運転免許証(両面)またはパスポート(顔写真のページおよび現住所等の記載のあるページ)                                                                                                    | _                               |
|                                                                                                    |                         | ⑥ 許認可証 <b>(飲食店などの許可・届出等が必要な事業を営んでいる方)</b>                                                                                                    | —                               |
| <ul> <li>(注1)1 税務申告が1期しか完了していない方は1期分をご準備ください。事業をはじめて間もない方で税務申告未了の場合はご提出の必要はありません。</li> <li>2 お申込の都度、最近2期分の確定申告書(一式)または確定申告書・決算書のご提出が必要です。</li> <li>3 マイナンバー(個人番号)が記載されている場合は、黒塗りして読み取れないようにしてからご提出ください。</li> </ul> |                         |                                                                                                    | ンラインや郵送でも<br><sup> 這ください。</sup> |

(注2)直近の決算期から6カ月以上経過している場合はご提出ください。

※上記のほかに、ご面談の際に帳簿等の資料のご提出をお願いしております。

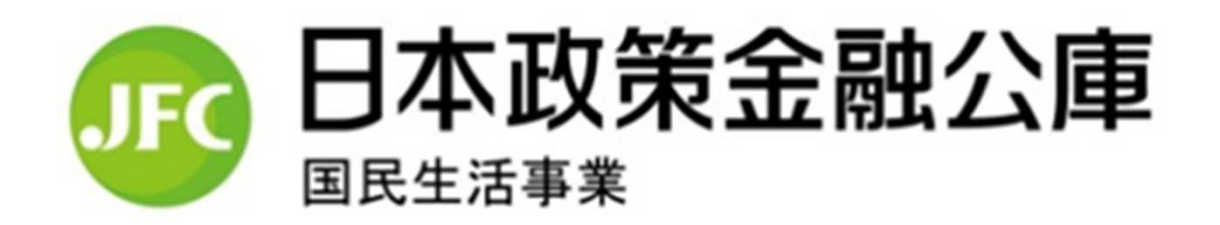